#### Paso #1 Acceso al Sistema

Entrar al siguiente link: <u>https://timecard.upr.edu</u> para llegar a la pantalla inicial, donde colocaremos nuestras credenciales.

Luego de ver la pantalla que se muestra en la siguiente imagen; colocaremos nuestro correo electronico institucional UPR y contraseña del mismo.

# Correo Electronico UPR Vsename I Password Sign l Forgot your password? SSO Logi

# Paso #2 Pantalla Principal

Una vez entremos, con nuestro "username" y "password" llegaremos a la pantalla inicial donde veremos nuestro nombre y los diferentes mosaicos (My Timecard, My Time Off, Balances etc.) en los que estaremos trabajando.

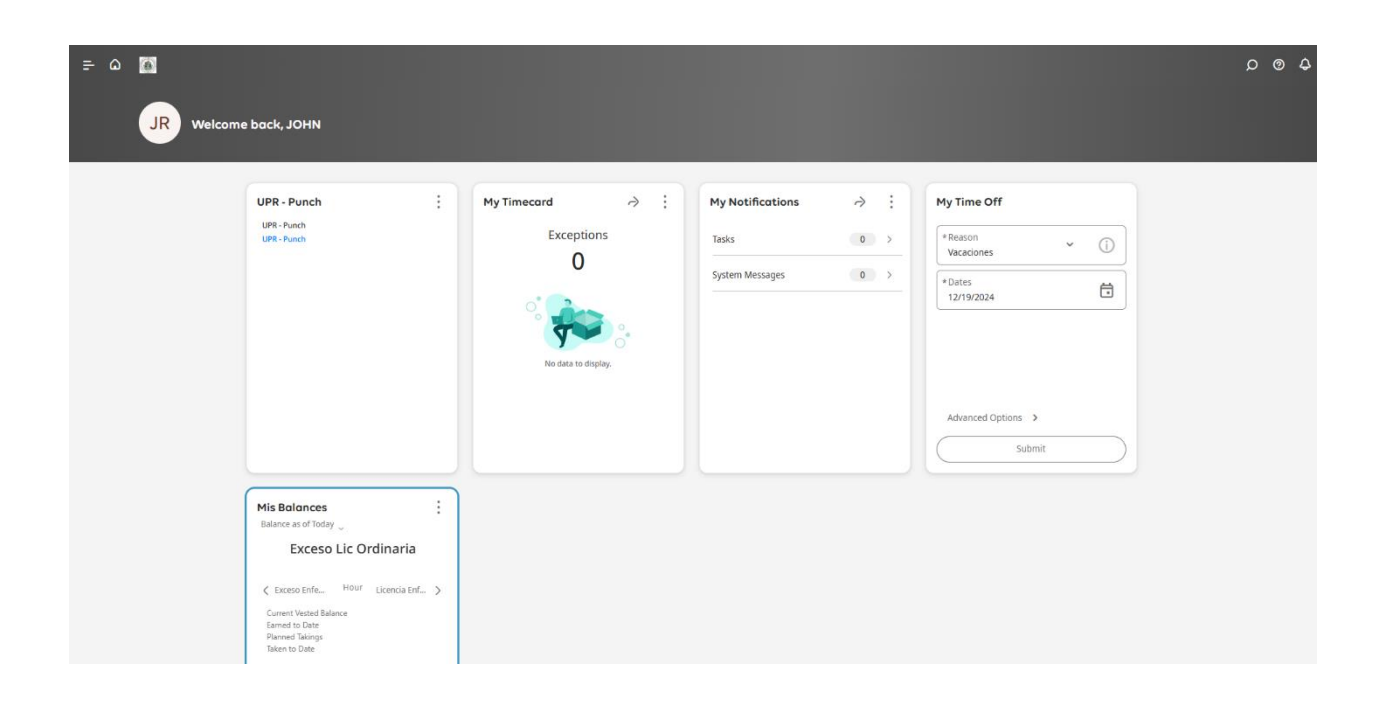

# Paso #3 Mosaicos

A continuación, estaremos viendo como trabajar en los diferentes mosaicos:

A. "My Timecard" My Timecard Exceptions 0 No data to display. Presionamos con un "click" la flecha en el mosaico de My Timecard para ver nuestra hoja de asistencias.

| 🚍 🏠 🚺 My Timecard                                                 |                                                                                        |                                                              | \$ ® Q                                        |
|-------------------------------------------------------------------|----------------------------------------------------------------------------------------|--------------------------------------------------------------|-----------------------------------------------|
| II - ~ % 🔏 💩 👳                                                    | Remove Approval                                                                        |                                                              | Current Pay Period 🔶 Loaded: 3:37 PM          |
| Lat Ver Approx Brown<br>Approxi<br>Date Schedule<br>+ O kun 12/01 | Presionamos este icono para remover nuestra aprobación.                                | In Transfer Out Absence St                                   | Share Calculate Save<br>Totals<br>Daily Perio |
| <u>Approve</u>                                                    |                                                                                        | Calendario                                                   | Save                                          |
| Presionamos<br>este icono                                         | Accruals                                                                               | En este icono<br>podemos                                     | Se utiliza para<br>guardar                    |
| para aprobar<br>nuestra<br>asistencia                             | Opción para ver nuestros balances.                                                     | seleccionar el<br>periodo deseado                            | cualquier<br>cambio que                       |
|                                                                   | <b>iOjo!</b> El balance mostrado,<br>dependerá del periodo<br>abierto en el calendario | para trabajar;<br>presionando la<br>opción de <b>"Select</b> | la tarjeta de<br>asistencia                   |
| + ○ Sat 12/14   + ○ Sun 12/15   + ○ Mon 12/16                     |                                                                                        | Range"                                                       |                                               |
| Totals                                                            | Accruals                                                                               | Audits H                                                     | istorical Corrections                         |

Una vez en nuestra hoja de asistencias:

- 1. Seleccionamos el periodo deseado para trabajar, en el calendario.
- Procedemos a trabajar los TNR (Tiempo No registrado) y adjudicar la licencia deseada (ordinaria, enfermedad, tiempo compensatorio etc.) De no tener TNR brincamos al paso 4.
- 3. Luego de trabajar los TNR y adjudicar las licencias correspondientes, presionemos **Save** para guardar los cambios.
- 4. Una vez guardados los cambios Procedemos a aprobar nuestra asistencia en el botón de **Approve.**
- 5. Luego de aprobada su hoja de asistencia si necesita hacer alguna corrección de quitar la aprobación antes en **Remove Approval.**

# \*Colores en la tarjeta de asistencia

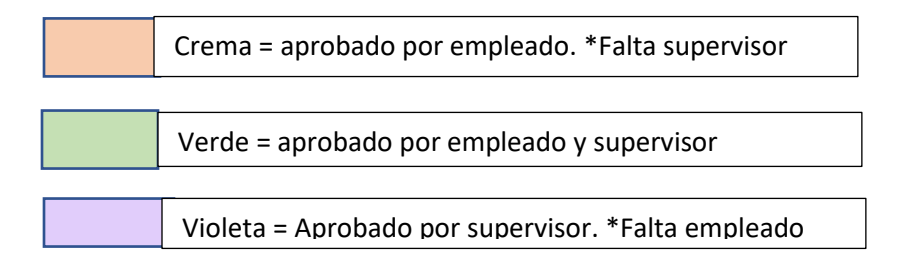

#### **B.** Mis Balances

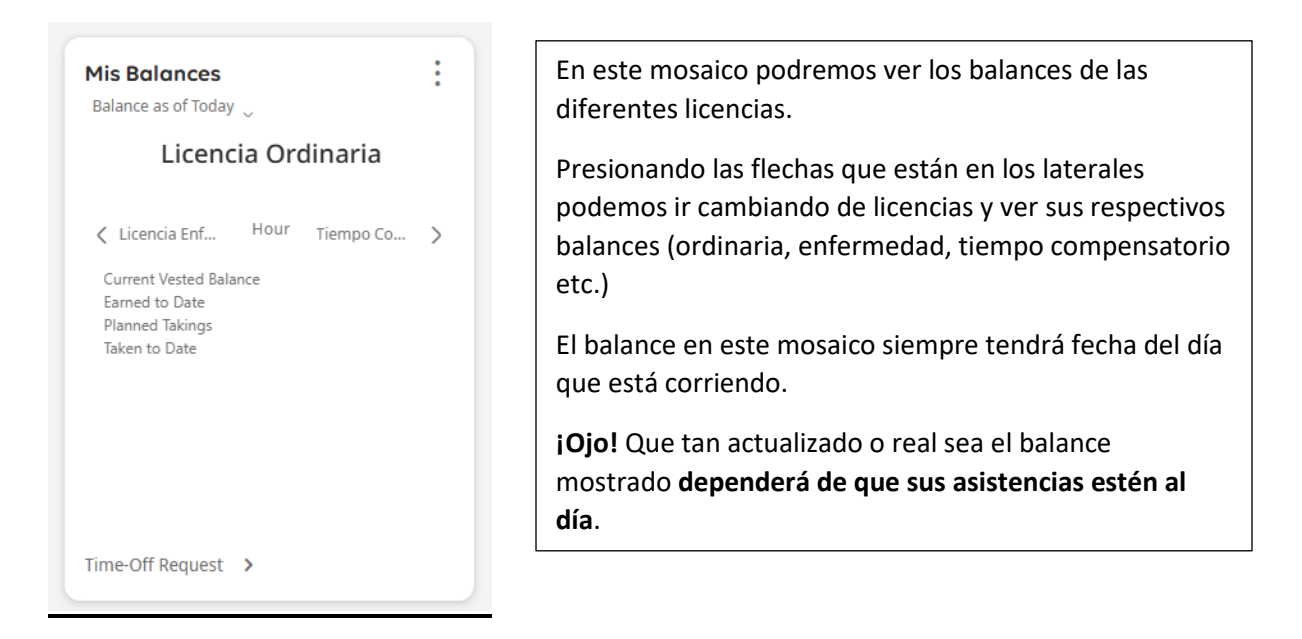

### C. Punch o UPR – Punch

| Punch                           |        |         |  |  |
|---------------------------------|--------|---------|--|--|
| Last Punch: 2/10/2025 3:15 PM ( |        |         |  |  |
| Recent Transfers                | ~ (i   |         |  |  |
| Add Transfer 🔶                  | Scan 배 | -       |  |  |
| Cancel Deduction                | 0      |         |  |  |
|                                 |        |         |  |  |
| Punch                           |        | $\Big)$ |  |  |

Este mosaico se utilizará para realizar los ponches desde la computadora en nuestra oficina.

Para realizar el ponche, solo debemos presionar el botón en la parte inferior del mosaico: **"Punch"** 

Una vez presionado se registrará automáticamente en la hoja de asistencia.

# D. My Time Off

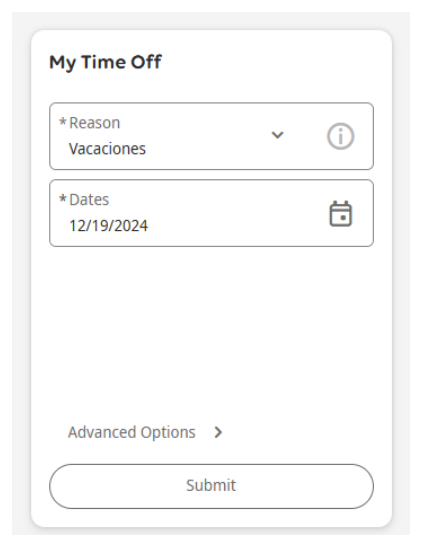

Este mosaico lo vamos a utilizar para solicitar vacaciones o casos de enfermedad prolongada.

\*Reason – seleccionamos la licencia deseada. Por "Default" siempre estará seleccionada Vacaciones.

\*Dates – seleccionamos el periodo a solicitar.

Presionamos "Submit" para enviar la solicitud al supervisor asignado.

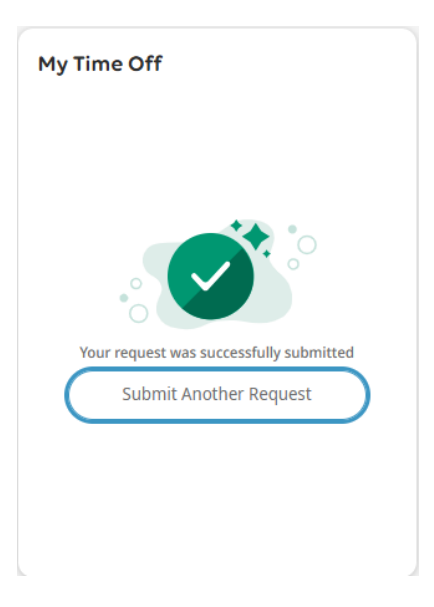

Una vez Presionemos el botón de Submit, veremos el símbolo que se muestra en la imagen, como confirmación que se envió correctamente.

# Paso #4 Regresar a la pantalla principal

Sin importar en la pantalla que nos encontremos, para regresar a la pantalla principal donde

están todos los mosaicos; presionamos la casita que se encuentra en la parte superior izquierda al lado izquierdo del logo de la universidad.

# Paso #5 Notificaciones

UKG Dimensión cuenta con varias alternativas para recibir notificaciones, dos de estas son:

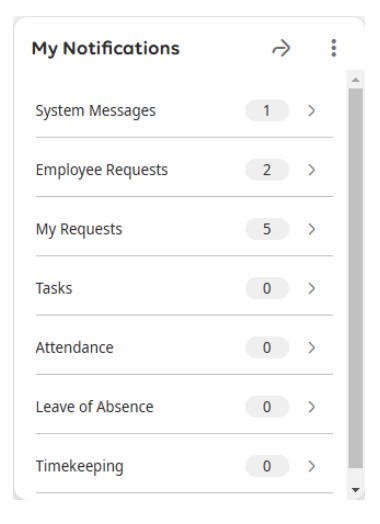

Mosaico de "My Notifications" donde muestra las notificaciones divididas por categorías.

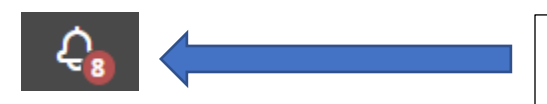

Campana – se encuentra en la parte superior derecha, de la página principal.

El numero que se muestra en la campana refleja el total de notificaciones pendientes.